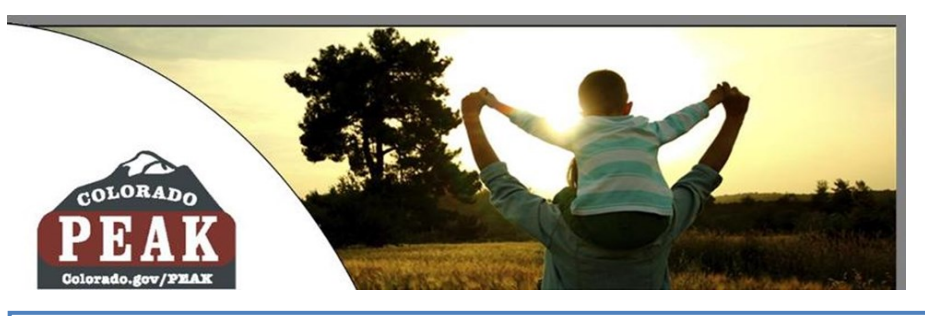

# Apply for Benefits & Manage My Account

**Electronic Document Upload** 

Electronic document uploading provides additional capabilities for managing benefits online.

Applicants and clients who have a PEAK account can electronically upload verification documents that are needed for eligibility. Some examples of verification documents may include pay stubs, lease agreements, birth certificates, etc.

Verifications can be uploaded to the applicant or client's PEAK account as a picture from a computer or smart phone. The option to upload documents is available when an application is submitted, when a change in household is reported, and at any time through Manage My Account.

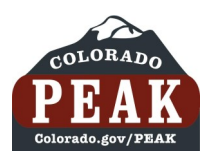

# Instructions for Electronic Document Uploading

### **From an Application**

#### Thank You!

Your application tracking number is **700**. Be sure to write this number down or print this page for your records.

Your online application has been sent to a Medical Assistance Site. If you have questions about the status of your online application, please contact the Medical Assistance Site. To find the Medical Assistance Site address <u>click here</u>. Please have your application tracking number available to get answers more quickly.

Before submitting another application, please contact the Medical Assistance Site and provide your application tracking number.

Click Here for more information about how long it may take to get an answer.

#### Verification Needed

Keep in mind that your application office worker may ask for proof of some of the things you told us in your application. We've created a list of the types of proof that you may need to provide. Click the Verification Needed button to view this list.

If you have scanned copies of acceptable verification documents, you may upload these from the Verification Needed page. If you want to do this later, you may return to your account and do so after you receive your verification checklist.

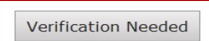

You may be asked to talk with an application worker by phone or in person in order to get benefits.

# 1. From the "Thank You!" page at the end of the PEAK application, click on the **Verifications Needed** button.

#### 2. Review the Types of Proof listed.

Click **Upload Document** if the necessary verification is available.

#### Types of Proof

We need to find out some things to see if you can get assistance. Some information can be verified by your statement at the interview. Other information may need to be verified by giving us "proof". "Proof" is the way you show us what we need to know. In some cases proof must be received before your application for assistance can be completed. Below is a list of items that can be used as proof. If you can't get the proof, let your application site worker know. Your worker may be able to help you.

If you have scanned copies of any of these types of proof on your computer, you can upload them now to help your case worker process your application quickly. Click the Upload Document button to upload a scanned image now.

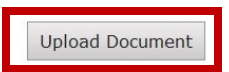

#### **Proof of Identity**

Your identification, such as picture ID or drivers license.

#### **Proof of Assets**

Proof of resources (assets), such as checking, savings, vehicles, CD's, IRA's, stocks, life insurance, burial policies.

#### Social Security Number

Social Security numbers or proof of application for everyone requesting benefits. If you state on the application that you have a Social Security Number, you will need to provide proof.

#### **Proof of Citizenship or Alien Status**

Proof of status in this country such as Visa, Legal Permanent Resident Card, Passport, or Employment Authorization Card for everyone you are applying for.

#### **Proof of Income**

Proof of current wages or income for your household, such as pay stubs, award letter, employer letter, Social Security, child support.

| Upload Document 🛛 😵                                                                                                    |
|----------------------------------------------------------------------------------------------------|
| Please tell us more about the document you want to submit.<br>*Whose Document<br>click here to choose •<br>*Proof Of<br>click here to choose •<br>*Document Type<br>click here to choose • |
| Browse                                                                                                    |
| Only the following file types are accepted *.jpg, *.jpeg, *.png, *.tif, *.tiff, *.tiff,                                                                                                    |
| File size must be less than or equal to 3 MB.                                                                                                    |
|                                                                                                    |
| Next                                                                                                    |

3. Select appropriate options from the *Up-load Document* page drop down menus:

- Whose Document: The Household or Individual
- **Proof Of**: Income, Expense, Resource, ID, Citizenship, Health Coverage, Address/Residency
- **Document Type**: Check Stub, Birth Certificate, Lease, Medical Bill, Etc.

4. Click the **Browse** button to locate and attach the appropriate document.

5. Click Next.

| Upload Document 🛛 😵                                                                                                    |
|----------------------------------------------------------------------------------------------------|
| Please tell us more about the document you want to submit.                                                                                |
| *Whose Document                                                                                                    |
| Jeb                                                                                                    |
| *Proof Of                                                                                                    |
| Citizenship                                                                                                    |
| *Document Type                                                                                                    |
| US Passport                                                                                                    |
| to provide proof for individual items.<br>Browse<br>Only the following file types are accepted *.jpg, *.jpeg, *.png, *.tif, *.tiff, *.pdf |
| File size must be less than or equal to 3 MB.                                                                                             |
| Next                                                                                                    |

**NOTE**: Certain documents can be used as verification for more than one type of proof. If the document selected from the drop down menu can be used for more than one type of proof, a red note will display with details as shown here.

In this example, a passport can be used to verify Citizenship and Identity and does not need to be uploaded more than once.

#### Confirm Submission

Please confirm what you told us about this document before you submit it. If you want to change anything, click the Back button and you may change your answers.

| : The Household     |
|---------------------|
| : Expense           |
| : Lease             |
| : confirm - app.png |
|                     |

Browse...

Only the following file types are accepted \*.jpg, \*.jpeg, \*.png, \*.tif, \*.tiff, \*.pdf

File size must be less than or equal to 3 MB.

Back

Upload

|                    | Upload Successful 🛛 😵                                                                                                    |
|--------------------|----------------------------------------------------------------------------------------------------|
|                    |                                                                                                    |
| Y(<br>re           | our document has been uploaded successfully. Close this window to eturn to the last page and continue uploading documents.                                                                                                    |
| II<br>W<br>H<br>fa | <b>mportant Note:</b> Your Verification Needed list will not be updated until a vorker has had a chance to review the document you just uploaded. lowever, if you want to see the list of documents we have received so ar, you can open the Document Uploads page in your account. |

## Upload Error

There was an issue uploading your document at this time. Please return to PEAK later to try again or you can mail or bring this document in to your local county office. 6. Confirm that the intended document is selected and click **Upload**.

7. Once the document has been uploaded, PEAK indicates the upload status.

**Upload Successful**: The document has been uploaded. No further action is needed.

**Upload Error**: The document was not uploaded, and the verification document still needs to be sent. Electronic upload can be accessed later, or the document can be verified at a local county office or a Medical Assistance site.

8. Click the **X** in the upper right hand corner to close the message.

×

| My Account                           | Account Overview                                              |                                                     |                                                   |                                              |                            |  |
|--------------------------------------|---------------------------------------------------------------|-----------------------------------------------------|---------------------------------------------------|----------------------------------------------|----------------------------|--|
|                                      |                                                               | Арр                                                 | lication Status                                   |                                              |                            |  |
| Account Overview                     | Tracking #                                                    | Programs                                            | Application<br>Start Date                         | Application<br>Submit Date                   | Status                     |  |
| Check My Benefits                    | 423                                                           | Food Assistance                                     | 05/28/2014                                        | 05/28/2014                                   | Under<br>Review            |  |
| Report My Changes                    | If your application<br>long it may take to                    | has not been processe<br>o get an answer about      | ed yet, <u>click here</u> fo<br>your application. | or more information                          | n about how                |  |
| Redetermination /<br>Recertification | If you have an ope<br>Changes" tab on t<br>your existing case | en, active medical, foo<br>he left if you want to r | d, or cash assistan<br>equest Medical Ass         | ce case, click the "<br>istance for additior | Report My<br>nal people on |  |
| Payments                             | Click the "Start Ne                                           | w Application" button                               | below to start a ne                               | ew application                               |                            |  |
| Express Lane Eligibility             |                                                               | otare new                                           | Application                                       |                                              |                            |  |
| Account Management                   |                                                               |                                                     |                                                   |                                              |                            |  |
| Communications                       |                                                               |                                                     |                                                   |                                              |                            |  |

9. To upload more documents or view upload history, click the **Communications** tab on the bottom of the navigation panel.

| My Account               | Mail Center Contac                           | t Information                      | Document Uploads                               |                            |             |
|--------------------------|----------------------------------------------|------------------------------------|------------------------------------------------|----------------------------|-------------|
| Account Overview         | Below is a list of doc<br>upload a new docum | uments that yo<br>ent, click the l | ou have uploaded prev<br>Jpload Document butto | iously with this ac<br>on. | count. To   |
| Benefits                 |                                              |                                    |                                                |                            |             |
| Report My Changes        |                                              | Uploa                              | ded Documents                                  |                            | \$          |
| Redetermination /        | Document For                                 | Proof Of                           | Document Type                                  | Uploaded Date              |             |
| Recertification          | Brandy                                       | Income                             | Check Stub                                     | 05/28/2014                 | View        |
| Payments                 | 1-1 of 1 records                             | •                                  | << < > >>                                      |                            | Page 1 of 1 |
| Express Lane Eligibility | _                                            |                                    |                                                |                            |             |
| Account Management       |                                              |                                    |                                                |                            |             |
| Communications           |                                              |                                    |                                                |                            |             |

# **NOTE**: The **Communications** tab includes the **Mail Center**, **Contact Information** and **Document Uploads** functions.

Documents that have been uploaded electronically will be displayed on this page, as well. Click the **View** button to open a copy of the document.

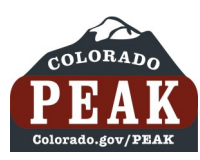

| Flo DriveCar View        | Account <u>Logout</u> Current Viewi | ng Case # 1B |                           | Print 🕐           |  |  |  |  |
|--------------------------|-------------------------------------|--------------|---------------------------|-------------------|--|--|--|--|
| My Account               | Account Overvie                     | ew           |                           |                   |  |  |  |  |
| Account Overview         | Case: 18                            | Case: 14     |                           |                   |  |  |  |  |
| My Benefits              | NAME                                | NAME CASE P  |                           |                   |  |  |  |  |
| Denest Mul Channes       | Flo DriveCar 1B County Contacts     |              |                           |                   |  |  |  |  |
| Report My Changes        | HOME ADDRES                         | s            | MAILING ADDRESS           |                   |  |  |  |  |
| Redetermination /        | 96 FRAID O HTS BOULDER ,C           | 0 80304      | 96 FRAID O HTS BOU        | LDER ,CO 80304    |  |  |  |  |
| Recertification          | PRIMARY PHONE N                     | UMBER        | SPOKEN                    | LANGUAGE          |  |  |  |  |
| Payments                 |                                     |              | English                   |                   |  |  |  |  |
| Express Lane Eligibility | SECONDARY PHONE                     | NUMBER       | CORRESPONDE               | ENCE LANGUAGE     |  |  |  |  |
| Express Lane Engionity   |                                     |              | English                   |                   |  |  |  |  |
| Account Management       |                                     | EMAIL        | ADDRESS                   |                   |  |  |  |  |
| Communications           | Report Change                       |              |                           |                   |  |  |  |  |
|                          |                                     | Hou          | sehold                    |                   |  |  |  |  |
|                          | NAME                                | AGE          | SOCIAL SECURITY<br>NUMBER | RELATIONSHIP TO   |  |  |  |  |
|                          | Flo DriveCar                        | 22           | ***-**-1269               | Head of Household |  |  |  |  |
|                          | Doug SitDown                        | 21           | ***-**-2874               | Husband           |  |  |  |  |
|                          | Report Change                       |              |                           |                   |  |  |  |  |

1. Log in to PEAK account.

From Account Overview click the **My Benefits** tab.

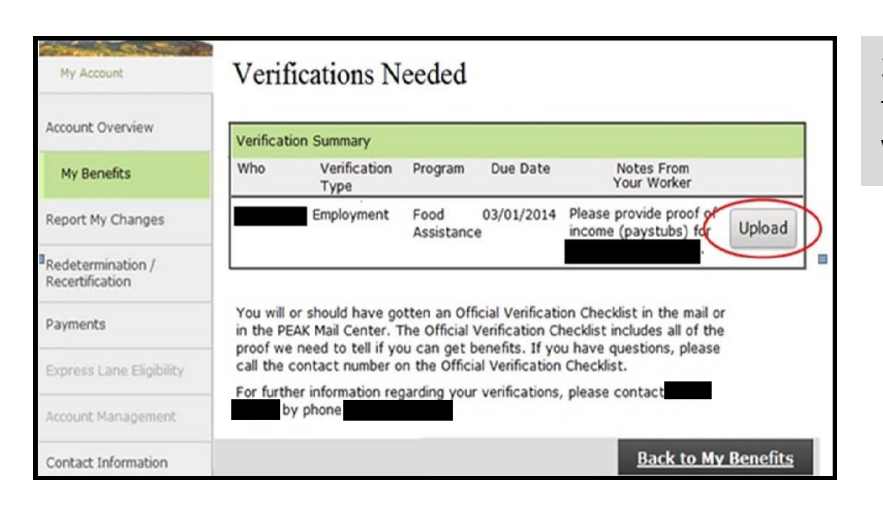

2. On the **Verifications Needed** page, click the Upload button to submit the requested verification electronically.

| Upload Document 🛛 😵                                                                                                    |
|----------------------------------------------------------------------------------------------------|
| Please tell us more about the document you want to submit.<br>*Whose Document<br>click here to choose •<br>*Proof Of<br>click here to choose •<br>*Document Type<br>click here to choose • |
| Browse                                                                                                    |
| Only the following file types are accepted *.jpg, *.jpeg, *.png, *.tif, *.tift,<br>*.pdf                                                                                                   |
| File size must be less than or equal to 3 MB.                                                                                                    |
|                                                                                                    |
| Next                                                                                                    |

3. Select appropriate options from the *Upload Document* page drop down menus:

- Whose Document: The Household or Individual
- **Proof Of**: Income, Expense, Resource, ID, Citizenship, Health Coverage, Address/Residency
- **Document Type**: Check Stub, Birth Certificate, Lease, Medical Bill, Etc.

4. Click the **Browse** button to locate and attach the appropriate document.

5. Click Next.

| whose Docu                                                                                                    | ment                                                                                                    |
|----------------------------------------------------------------------------------------------------|----------------------------------------------------------------------------------------------------|
| leb                                                                                                    | •                                                                                                    |
| Proof Of                                                                                                    |                                                                                                    |
| Citizenship                                                                                                    | <b>•</b>                                                                                                    |
| Document Ty                                                                                                    | /pe                                                                                                    |
|                                                                                                    |                                                                                                    |
| US Passport<br>lote: A US Pa<br>dentification.                                                                      | ssport can be used for proof of Citizenship and<br>You do <u>not</u> need to upload this document more than once<br>of for individual items.                                                                        |
| US Passport<br><b>Note:</b> A US Pa<br>identification.<br>to provide prod<br>provide prod<br>ly the followin<br>vdf | assport can be used for proof of Citizenship and<br>You do <u>not</u> need to upload this document more than once<br>of for individual items. Browse g file types are accepted *.jpg, *.jpeg, *.png, *.tif, *.tiff, |
| US Passport<br>Note: A US Pa<br>'dentification.'<br>o provide prov<br>provide prov<br>ly the followin<br>odf        | assport can be used for proof of Citizenship and<br>You do <u>not</u> need to upload this document more than once<br>of for individual items. Browse g file types are accepted *.jpg, *.jpeg, *.png, *.tif, *.tiff, |

**NOTE**: Certain documents can be used as verification for more than one type of proof. If the document selected from the drop down menu can be used for more than one type of proof, a red note will display with details as shown here.

#### Confirm Submission

Please confirm what you told us about this document before you submit it. If you want to change anything, click the Back button and you may change your answers.

| : | The Household     |
|---|-------------------|
| : | Expense           |
| : | Lease             |
| : | confirm - app.png |
|   | :                 |

Browse...

Only the following file types are accepted \*.jpg, \*.jpeg, \*.png, \*.tif, \*.tiff, \*.pdf

File size must be less than or equal to 3 MB.

Back

\_

Upload

| Upload Successful                                                                                                    |  |
|----------------------------------------------------------------------------------------------------|--|
| Your document has been uploaded successfully. Close this window to return to the last page and continue uploading documents.                                                                                                    |  |
| <b>Important Note:</b> Your Verification Needed list will not be updated until a worker has had a chance to review the document you just uploaded. However, if you want to see the list of documents we have received so far, you can open the Document Uploads page in your account. |  |

Upload Error

There was an issue uploading your document at this time. Please return to PEAK later to try again or you can mail or bring this document in to your local county office.

# 6. Confirm that the intended document is selected and click **Upload**.

7. Once the document has been uploaded, PEAK indicates the upload status.

**Upload Successful**: The document has been uploaded. No further action is needed.

**Upload Error**: The document was not uploaded, and the verification document still needs to be sent. Electronic upload can be accessed later, or the document can be verified at a local county office or a Medical Assistance site.

8. Click the **X** in the upper right hand corner to close the message.

×

| My Account               | Mail Center Contac                           | t Information                    | Document Uploads                               |                             |             |
|--------------------------|----------------------------------------------|----------------------------------|------------------------------------------------|-----------------------------|-------------|
| Account Overview         | Below is a list of doc<br>upload a new docum | uments that y<br>nent, click the | ou have uploaded prev<br>Upload Document butto | iously with this acc<br>on. | count. To   |
| Benefits                 |                                              |                                  |                                                |                             |             |
| Report My Changes        |                                              | Uploa                            | aded Documents                                 |                             | \$          |
| Redetermination /        | Document For                                 | Proof Of                         | Document Type                                  | Uploaded Date               |             |
| Recertification          | The Household                                | Expense                          | Lease                                          | 05/28/2014                  | View        |
| Payments                 | The Household                                | Expense                          | Lease                                          | 05/28/2014                  | View        |
|                          | Brandy                                       | Income                           | Check Stub                                     | 05/28/2014                  | View        |
| Express Lane Eligibility | 1-3 of 3 records                             | •                                | << < >> >>                                     |                             | Page 1 of 1 |
| Account Management       |                                              |                                  |                                                |                             |             |
| Communications           |                                              |                                  |                                                |                             |             |

9. After all documents have been submitted, the upload history of the case is available through the Communications tab.

**NOTE**: The **Communications** tab includes the **Mail Center**, **Contact Information** and **Document Uploads** functions.

Documents that have been uploaded electronically will be displayed on this page, as well. Click the **View** button to open a copy of the document.

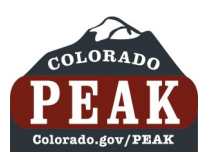

| Flo DriveCar View        | v Account <u>Logout</u> Current View | ing Case # 1B          |                           | Print ?                 |  |  |  |
|--------------------------|--------------------------------------|------------------------|---------------------------|-------------------------|--|--|--|
| My Account               | Account Overvi                       | ew                     |                           |                         |  |  |  |
| Account Overview         | Case: 18                             |                        |                           |                         |  |  |  |
|                          |                                      | Account Information    |                           |                         |  |  |  |
| My Benefits              | NAME                                 |                        | CASE NUMBER               |                         |  |  |  |
| Roport My Changes        | Flo DriveCar                         |                        | 1B: County Contacts       |                         |  |  |  |
| Report My changes        | HOME ADDRE                           | SS                     | MAILING                   | ADDRESS                 |  |  |  |
| Redetermination /        | 96 FRAID O HTS BOULDER ,             | CO 80304               | 96 FRAID O HTS BOU        | LDER ,CO 80304          |  |  |  |
| Recertification          | PRIMARY PHONE N                      | IUMBER                 | SPOKEN                    | LANGUAGE                |  |  |  |
| Payments                 |                                      |                        | English                   |                         |  |  |  |
|                          | SECONDARY PHONE                      | SECONDARY PHONE NUMBER |                           | CORRESPONDENCE LANGUAGE |  |  |  |
| Express Lane Eligibility |                                      |                        | English                   |                         |  |  |  |
| Account Management       |                                      | EMAIL ADDRESS          |                           |                         |  |  |  |
| Communications           | Report Change                        |                        |                           |                         |  |  |  |
|                          |                                      | Hou                    | sehold                    |                         |  |  |  |
|                          | NAME                                 | AGE                    | SOCIAL SECURITY<br>NUMBER | RELATIONSHIP TO         |  |  |  |
|                          | Flo DriveCar                         | 22                     | ***-**-1269               | Head of Household       |  |  |  |
|                          | Doug SitDown                         | 21                     | ***-**-2874               | Husband                 |  |  |  |
|                          | Report Change                        |                        |                           |                         |  |  |  |

1. Log in to PEAK account.

From Account Overview click the **Report My** Changes.

| View A                               | ccount Logout Current Viewing Case # 18: Print                                                                                                    |  |  |
|--------------------------------------|----------------------------------------------------------------------------------------------------|--|--|
| My Account                           | Report Your Changes                                                                                                    |  |  |
| Account Overview                     | To report changes to your current Food, Medical, or Cash Assistance benefits, click on the<br>button below.                                                                                                    |  |  |
| Benefits                             | Report Your Changes                                                                                                    |  |  |
| Report My Changes                    | other cases.                                                                                                    |  |  |
| Redetermination /<br>Recertification | Change Reports<br>Here is a summary of the change reports you have submitted. You can click on the 'click<br>here' links to view more details about the change report.                                                            |  |  |
| Payments                             | Change Reports                                                                                                    |  |  |
| Express Lane Eligibility             | APPLICATION STATUS<br>NUMBER STATUS                                                                                                    |  |  |
| Account Management                   | Keep in mind that you'll need to have a program called Adobe Acrobat Reader to see and<br>print this information. If you don't have this program on your computer, you may install it<br>for free by dicking on the button below: |  |  |
| Communications                       | Adobe<br>469, Reader                                                                                                    |  |  |

2. Click the Report Your Changes button.

| View              | Account Logout Current Viewing Case # 1B                                                                                                    | Print                                   | ?          |
|-------------------|----------------------------------------------------------------------------------------------------|-----------------------------------------|------------|
| Report My Changes | Welcome to Report My Changes!                                                                                                    |                                         |            |
| 1 Start           | As part of getting benefits, you may need to tell your application sit<br>changes in your household, your income and/or your bills. This tool<br>those changes. | e worker if you h<br>will help you repo | ave<br>ort |
| 2 People          | Reporting Changes Through DEAK                                                                                                    |                                         |            |
| 3 Liquid Assets   | Reporting enanges mought EAR                                                                                                    |                                         |            |
| 4 Other Assets    | Please check the boxes for all of the changes that you want to repo                                                                                             | ort.                                    |            |
| 5 Job Income      | There are no changes to report on your household                                                                                                    |                                         |            |
|                   |                                                                                                    |                                         |            |

 $\int$ 

| Someone started or end<br>employment or strike activ | ed a job or has a change to a current job (including self<br>ties)        |
|------------------------------------------------------|---------------------------------------------------------------------------|
| Someone had a change<br>(Unemployment, Social Sec    | n another type of income other than a job or self-employme<br>urity, etc) |
| Someone in your home checking/savings account,       | nas changes or additions to liquid assets (cash,<br>or other)             |
| Someone in your home assets, life insurance)         | has changes or additions to assets (vehicles, real estate, buri           |
| Someone in your home                                 | has changes or additions to medical expenses                              |
| Someone in your home expenses                        | has changes or additions to dependent/elder care or child car             |
| Someone in your home                                 | nas changes or additions to health insurance                              |
| Keep in mind that you shou                           | d only report changes that have already happened.                         |

| View A              | ccount <u>Logout</u> Current Viewing Case # 1B                                                                                                    | Print ⑦                                                                               |
|---------------------|----------------------------------------------------------------------------------------------------|---------------------------------------------------------------------------------------|
| Report My Changes   | Review Your Job Changes                                                                                                    |                                                                                       |
| ✓ Start             | Please review your job or self-employment income information<br>change in a job or self-employment or you've added someone<br>the buttons to report those changes. Here's how to report a c<br>of the types of jobs listed below: | n below. If someone has a<br>a to the home, you can use<br>hange or add a job for any |
| 2 People            | <ul> <li>If someone has a new job or a newly added person has a<br/>person and click the "Add" button.</li> </ul>                                                                                                    | an existing job, select that                                                          |
| 3 Liquid Assets     | <ul> <li>If a job has ended, click the "End" button to remove that</li> <li>If someone's job has changed, click the "Edit" button for<br/>should click the "Edit" button to report a change in hours</li> </ul>                   | job.<br>that job. For example, you<br>or pay.                                         |
| 4 Other Assets      | <ul> <li>If you want to delete a change you made or job you add<br/>delete the change or new job.</li> </ul>                                                                                                    | ed, click the "X" button to                                                           |
| 5 Job Income        | Once you've reviewed this summary, click the "Next" button a                                                                                                    | t the bottom of the page.                                                             |
| 6 Other Income      |                                                                                                    |                                                                                       |
| 7 Housing Bills     | Job Income                                                                                                    |                                                                                       |
|                     | Who Name of Employer What Chang                                                                                                    | jed? Options                                                                          |
| 8 Other Expenses    | Soccer Fake Employment This is a new job                                                                                                    | Edit                                                                                  |
| 9 Other Information | Name: < click here to choose >  Add                                                                                                    |                                                                                       |
| 10 Submit           | Self Employment Income                                                                                                    |                                                                                       |
|                     | Who Self-Employment Name What Chang                                                                                                    | jed? Options                                                                          |
|                     | To add self-employment for someone in your home, please cho<br>"Add" button.                                                                                                    | ose their name and click the                                                          |
|                     | Name: < click here to choose >  Add                                                                                                    |                                                                                       |
|                     | Pa                                                                                                    | ck Novt                                                                               |

3. In this example, a change in income is reported.

Scroll down the page and select the appropriate income change.

Click Next.

4. Input new income information and review change.

Click Next.

#### **Electronic Signature**

If you have a legal guardian, he or she should sign below. If you have a power of attorney or an authorized representative, either you or that person may sign this application. If anyone else is helping you fill out the application, you should sign the application yourself.

I have agreed to submit this Change Report for myself and/or my family. By signing this Change Report electronically, I certify that I have reviewed this Change Report; that I understand and agree to the Rights, Responsibilities and Penalties; and that under penalty of perjury, I certify the information I have given is true including the information concerning citizenship and alien status. I have received information on how to apply, what information is available, and what I may need to give the application site to help me with getting benefits.

- $\circ\,$  I understand the questions and statements on this Change Report.
- $\circ\,$  I have read and understand my Rights & Responsibilities in the box above.
- I understand the penalties for giving false information or breaking the rules.
   I understand that the application site may contact other persons or organizations to obtain needed proof of my eligibility and level of benefits.
- I understand that failure to report or verify any listed expenses will be seen as a statement by me that I do not want to receive a deduction for the unreported or unverified expenses.
- I understand I can be punished by law if I do not tell the complete truth.
- I understand that an electronic signature has the same legal effect and can be enforced in the same way as a written signature.

 ${\ensuremath{\overline{\mathbb Z}}}$  \*By checking this box and typing my name below, I am electronically signing my application.

| *First Name | Middle Initial | *Last Name |        |
|-------------|----------------|------------|--------|
| Soccer      |                | Ball       |        |
|             |                | Back       | Cubmit |
|             |                | Back       | Submit |

#### 5. Sign Electronic Signature.

Click Submit.

# Thank You!

Your tracking number for your Change Report is 300

Be sure to write this number down or print this page for your records.

Your Change Report has been sent to Boulder county.

#### **Medical Assistance Results**

Case Number : 1B

| Medical Assistance Results        |          |             |            |  |  |
|-----------------------------------|----------|-------------|------------|--|--|
| Program                           | Status   | Member      | Begin Date |  |  |
| Medicaid – No<br>Premium Required | Approved | Base Ball   | 06/2014    |  |  |
| Medicaid – No<br>Premium Required | Approved | Foot Ball   | 06/2014    |  |  |
| Medicaid – No<br>Premium Required | Approved | Soccer Ball | 06/2014    |  |  |

You will get more information about your application in the mail. If you also applied for Food Assistance, Colorado Works, or Adult Financial, your application was sent to Boulder county.

#### **Verification Needed**

We have found that we still need proof of something you told us on your application. Click the Verification Needed button to view these items. If you have scanned copies of acceptable verification documents, you can upload them from the Verification Needed page.

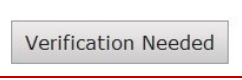

6. From the Change Report received page, click the **Verifications Needed** button.

| Upload Document 🛛 😵                                                                                                  |
|----------------------------------------------------------------------------------------------------|
| Please tell us more about the document you want to submit.<br>*Whose Document<br>click here to choose •<br>*Proof Of |
| click here to choose                                                                                                 |
| *Document Type                                                                                                    |
| click here to choose 👻                                                                                               |
| Browse<br>Only the following file types are accepted *.jpg, *.jpeg, *.png, *.tif, *.tiff,<br>*.pdf                   |
| File size must be less than or equal to 3 MB.                                                                        |
|                                                                                                    |
| Next                                                                                                    |

7. Select appropriate options from the *Up-load Document* page drop down menus:

- Whose Document: The Household or Individual
- **Proof Of**: Income, Expense, Resource, ID, Citizenship, Health Coverage, Address/Residency
- **Document Type**: Check Stub, Birth Certificate, Lease, Medical Bill, Etc.

8. Click the **Browse** button to locate and attach the appropriate document.

9. Click Next.

| *Whose Docu                                                                                                    | iment                                                                                                    |
|----------------------------------------------------------------------------------------------------|----------------------------------------------------------------------------------------------------|
| Jeb                                                                                                    | •                                                                                                    |
| *Proof Of                                                                                                    |                                                                                                    |
| Citizenship                                                                                                    | •                                                                                                    |
| *Document T                                                                                                    | уре                                                                                                    |
|                                                                                                    |                                                                                                    |
| US Passport<br><b>Note:</b> A US P<br>Identification                                                           | assport can be used for proof of Citizenship and<br>. You do <u>not</u> need to upload this document more than once                                                                                                    |
| US Passport<br><b>Note:</b> A US P<br>Identification<br>to provide pro                                         | assport can be used for proof of Citizenship and<br>. You do <u>not</u> need to upload this document more than once<br>of for individual items. Browse                                                                                                    |
| US Passport<br>Note: A US P<br>Identification<br>to provide pro                                                | <pre>assport can be used for proof of Citizenship and<br/>. You do <u>not</u> need to upload this document more than once<br/>bof for individual items.<br/>Browse<br/>ng file types are accepted *.jpg, *.jpeg, *.png, *.tif, *.tiff,</pre>                                       |
| US Passport<br>Note: A US P.<br>Identification.<br>to provide pro-<br>nly the followin<br>pdf<br>e size must b | assport can be used for proof of Citizenship and<br>. You do <u>not</u> need to upload this document more than once<br>of for individual items.           Browse           ng file types are accepted *.jpg, *.jpeg, *.png, *.tif, *.tiff,           e less than or equal to 3 MB. |

**NOTE**: Certain documents can be used as verification for more than one type of proof. If the document selected from the drop down menu can be used for more than one type of proof, a red note will display with details as shown here.

#### Confirm Submission

Please confirm what you told us about this document before you submit it. If you want to change anything, click the Back button and you may change your answers.

| Document For  | : The Household     |  |
|---------------|---------------------|--|
| Proof Of      | : Expense           |  |
| Document Type | : Lease             |  |
| Filename      | : confirm - app.png |  |

Browse...

Only the following file types are accepted \*.jpg, \*.jpeg, \*.png, \*.tif, \*.tiff, \*.pdf

File size must be less than or equal to 3 MB.

Back

Upload

|                                                                  | Upload Successful                                                                                                    |
|------------------------------------------------------------------|----------------------------------------------------------------------------------------------------|
|                                                                  |                                                                                                    |
| Your documer<br>return to the l                                  | nt has been uploaded successfully. Close this window to ast page and continue uploading documents.                                                                                                    |
| Important N<br>worker has ha<br>However, if yo<br>far, you can o | ote: Your Verification Needed list will not be updated until a<br>ad a chance to review the document you just uploaded.<br>bu want to see the list of documents we have received so<br>pen the Document Uploads page in your account. |

10. Confirm that the intended document is

selected and click Upload.

11. Once the document has been uploaded, PEAK indicates the upload status.

**Upload Successful**: The document has been uploaded. No further action is needed.

**Upload Error**: The document was not uploaded, and the verification document still needs to be sent. Electronic upload can be accessed later, or the document can be verified at a local county office or a Medical Assistance site.

12. Click the **X** in the upper right hand corner to close the message.

# Upload Error

There was an issue uploading your document at this time. Please return to PEAK later to try again or you can mail or bring this document in to your local county office. ×

| My Account              | Mail Center Contac                           | t Information                        | Document Uploads                              |                           |            |
|-------------------------|----------------------------------------------|--------------------------------------|-----------------------------------------------|---------------------------|------------|
| Account Overview        | Below is a list of doc<br>upload a new docum | cuments that ye<br>nent, click the U | ou have uploaded prev<br>Ipload Document butt | viously with this account | unt. To    |
| Benefits                | Upload Documen                               | t                                    |                                               |                           |            |
| Report My Changes       |                                              | Uploa                                | ded Documents                                 |                           | \$         |
| adatarmination (        | Document For                                 | Proof Of                             | Document Type                                 | Uploaded Date             |            |
| Recertification         | The Household                                | Expense                              | Lease                                         | 05/28/2014                | View       |
| Paymonto                | The Household                                | Expense                              | Lease                                         | 05/28/2014                | View       |
| ajmonto                 | Brandy                                       | Income                               | Check Stub                                    | 05/28/2014                | View       |
| xpress Lane Eligibility | 1-3 of 3 records                             | T                                    | << < > >>                                     | P                         | age 1 of 1 |
| Account Management      |                                              |                                      |                                               |                           |            |
| Communications          |                                              |                                      |                                               |                           |            |

13. Documents that have been uploaded electronically will be displayed on this page, as well. Click the **View** button to open a copy of the document.